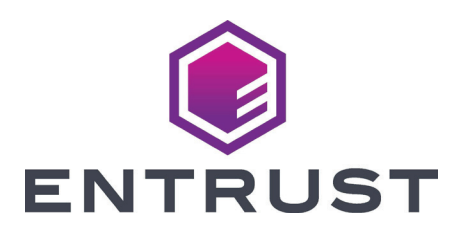

## Guía de instalación rápida

Impresora de tarjetas CD800™

Octubre de 2020

527662-001ES\_LA, Rev G

Consulte la *Guía de instalación y del administrador,* de la impresora que se encuentra en el CD *Biblioteca del propietario,* para obtener instrucciones de instalación detalladas.

El firmware y la documentación del usuario más recientes para su impresora CD800 están disponibles para descargar en www.entrustdatacard.com.

### 1. Seleccionar una ubicación para la impresora

- Instale la impresora en un lugar limpio y bien ventilado, libre de vibraciones o golpes.
- Para ventilación y espacio libre, elija un área que sea lo suficientemente grande para la configuración de su impresora en función de sus opciones. Consulte los requisitos del sitio en la *Guía de instalación y del Administrador* de la impresora.
- No instale la impresora bajo la luz solar directa.
- Instale el sistema en un lugar seguro.
- Instale el sistema en una ubicación que tenga acceso a una toma de CA y un puerto de red (si está utilizando una conexión de red).
- Si también está instalando una plastificadora CLM con la impresora, consulte el *CD Guía de instalación y actualización rápida de la laminadora CLM de Series Printers*, que se envía en la caja de la laminadora.

### 2. Configurar la impresora

a. Saque la impresora de su caja de envío.

Consulte la siguiente ilustración si la impresora tiene la tolva múltiple opcional.

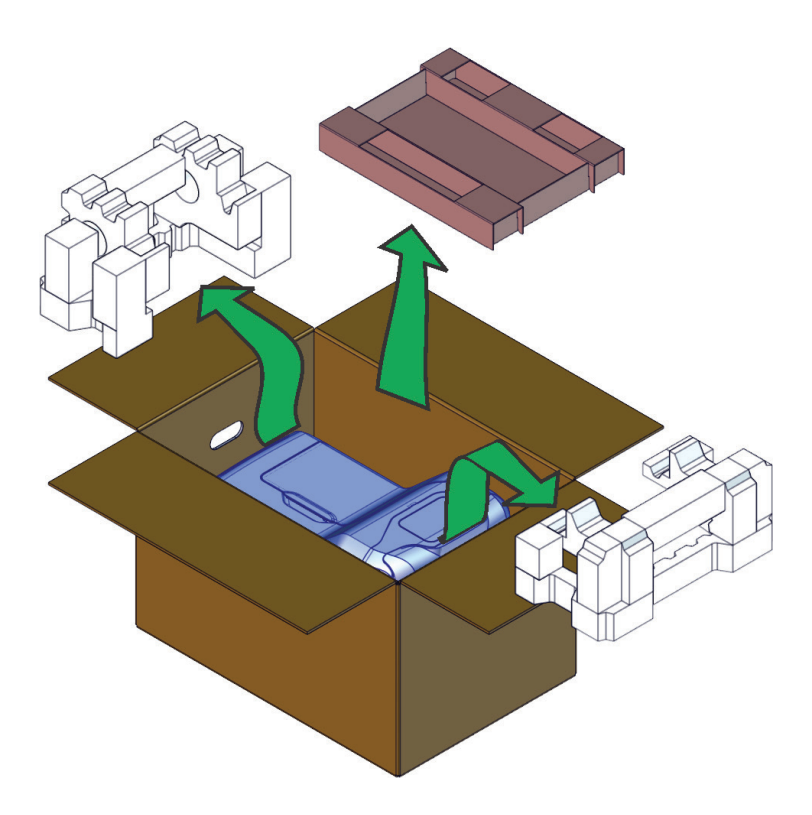

b. Desbloquee la impresora (si es necesario) y abra la tapa de la impresora.

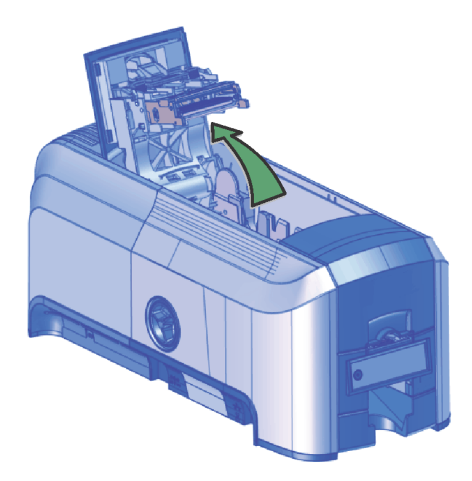

 c. Si la impresora tiene la tolva múltiple opcional, desbloquee la impresora y abra la puerta de acceso a los suministros de la impresora y la tapa de la tolva múltiple.

Retire el material de embalaje que se encuentra detrás de la tolva múltiple y dentro de la cubierta.

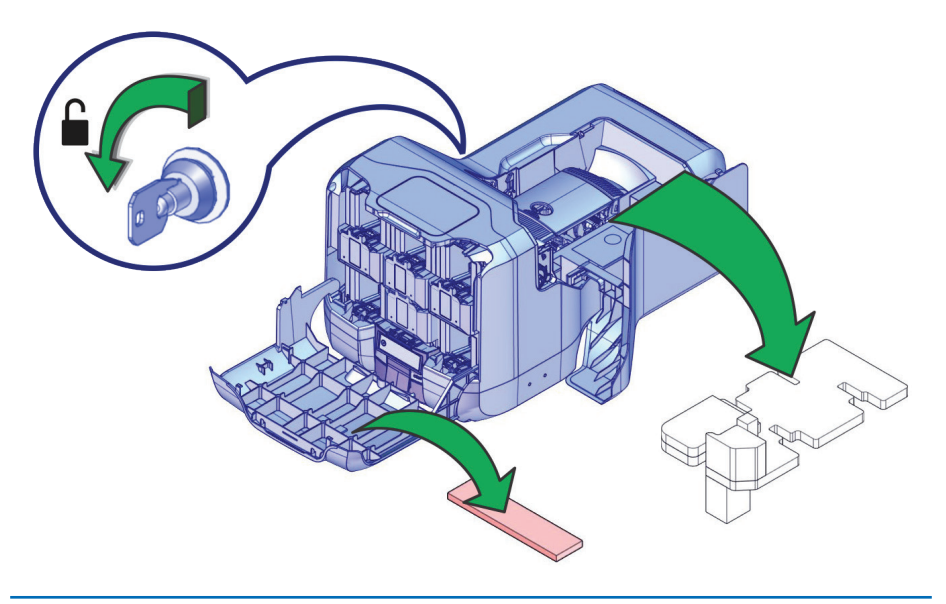

#### 3. Suministros de carga

Los suministros se piden por separado.

a. Retire el cartucho de cinta de impresión.

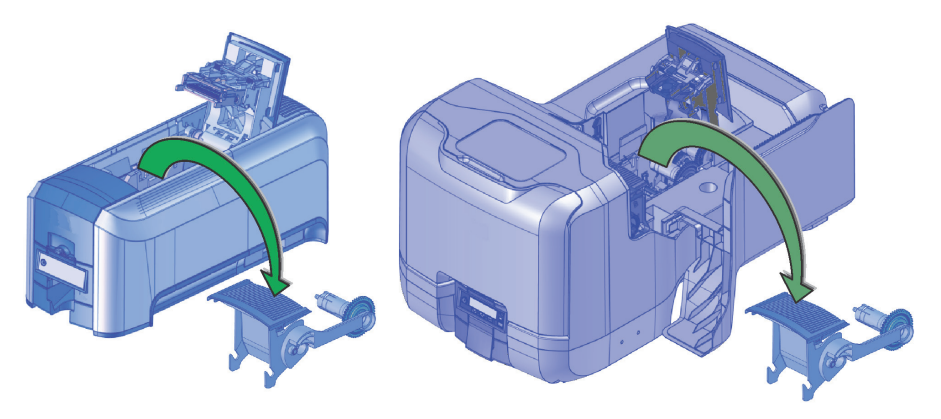

b. Cargue la cinta de impresión en el cartucho.

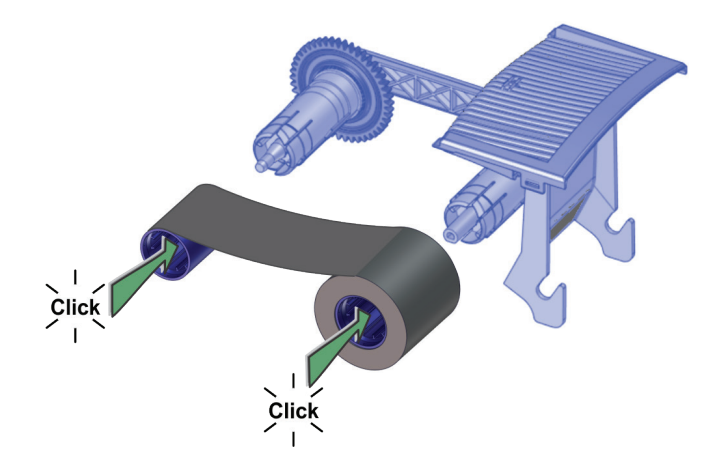

c. Cargue la manga de limpieza en el cartucho de cinta.

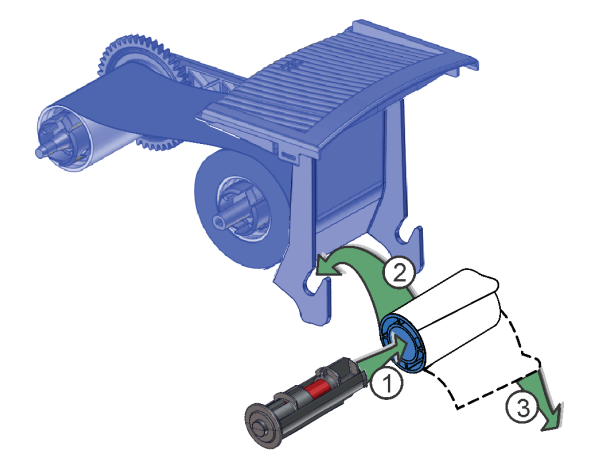

- d. Instale el cartucho de cinta de impresión en la impresora.
- e. Cierre la tapa de la impresora. Presione hacia abajo los bordes de la cubierta para asegurarse de que la cubierta se enganche completamente en ambos lados.

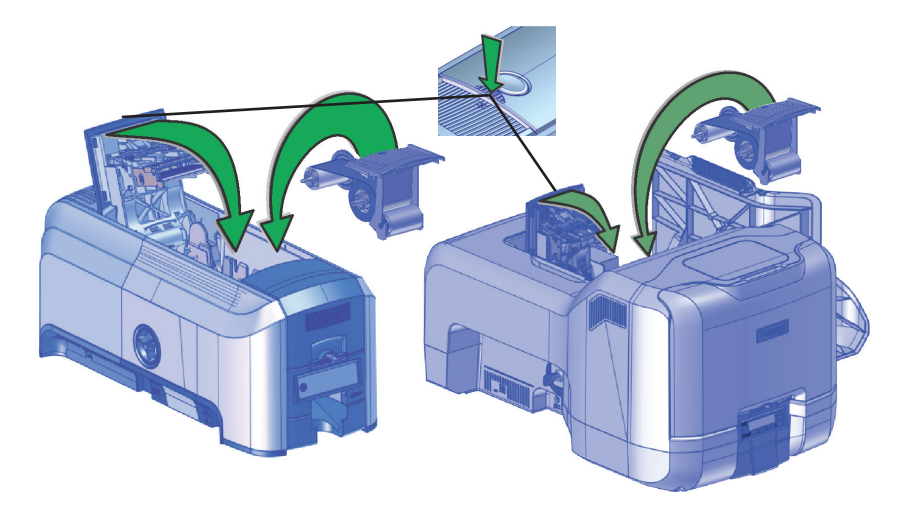

f. Cargue las tarjetas en la tolva.

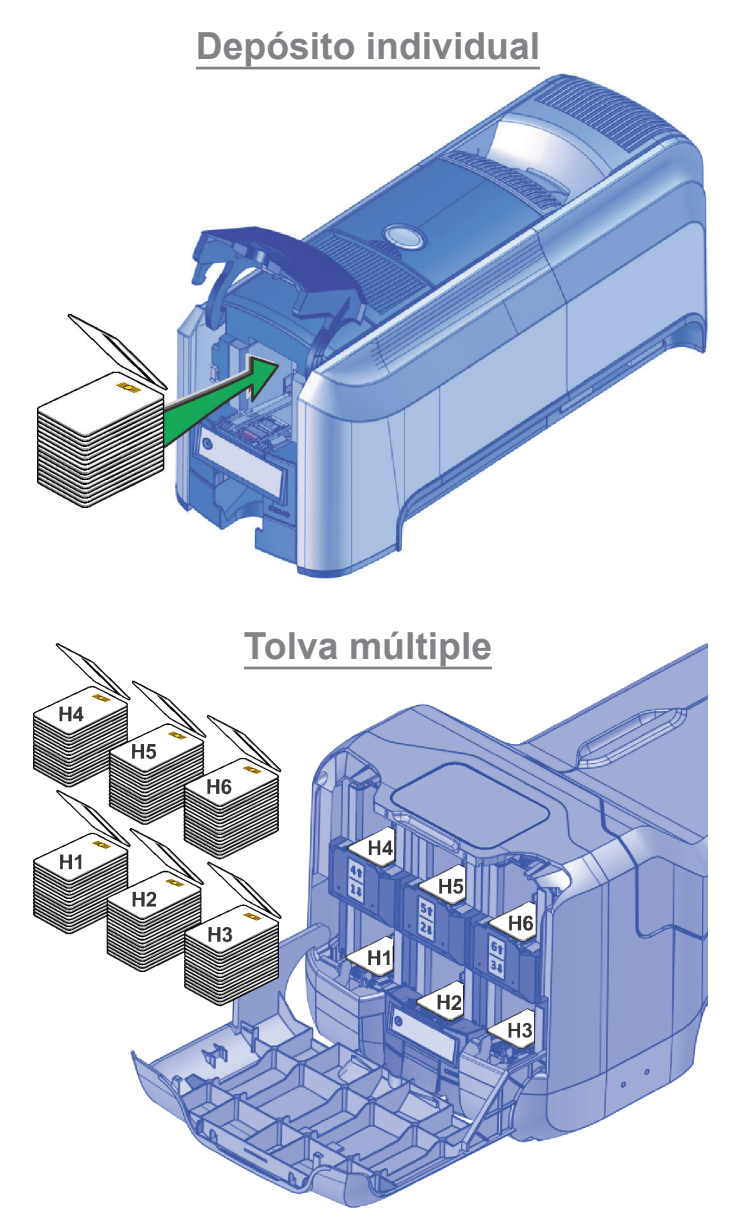

g. Cierre las puertas de la impresora y bloquéela, si es necesario.

#### 4. Enchufe y encienda la impresora

- a. Conecte el cable de alimentación de la impresora a la impresora y a la fuente de alimentación.
- b. Enchufe el cable de alimentación en la toma de corriente.
- c. Presione el botón de encendido en el panel frontal para encender la impresora. Espere hasta que el sistema se haya encendido y **Listo** aparece en el panel LCD.

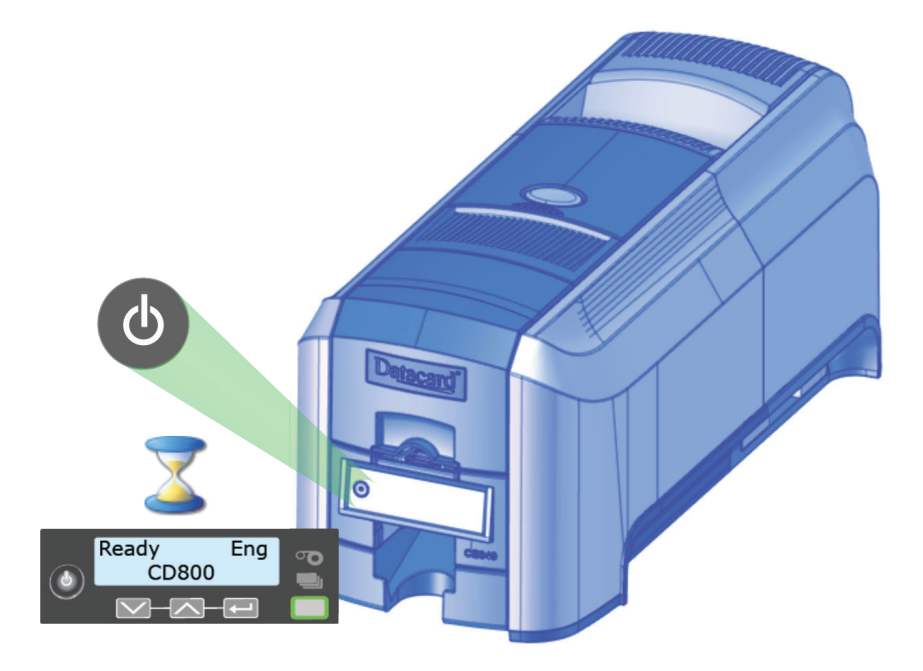

#### 5. Recuperar la dirección IPv4 de la red

Utilice el panel frontal para encontrar la dirección IP de la impresora. Debe ingresar la dirección IP de la impresora si instala el controlador de la impresora de tarjetas y debe acceder al Administrador de la impresora desde una ventana del navegador.

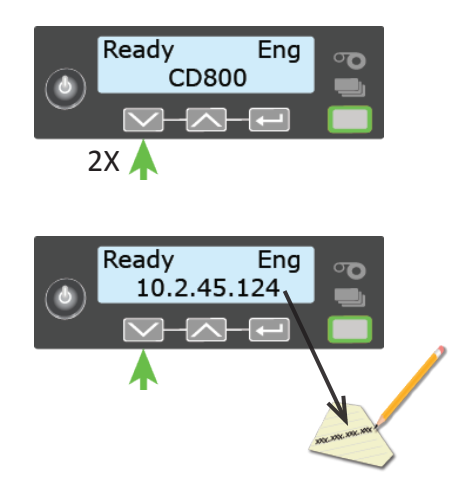

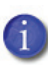

Si su sitio planea usar direcciones IPv6, consulte la *Guía de instalación y del administrador* para obtener información sobre cómo habilitar IPv6.

# 6. Instalar el controlador de la impresora de tarjetas (opcional)

Si planea utilizar el controlador de impresora de tarjetas XPS, consulte la *Guía del usuario del controlador de impresora de tarjetas XPS* para obtener instrucciones de instalación con una conexión USB o de red.

7. Imprimir una tarjeta de prueba (opcional)

Utilice el panel LCD de la impresora para imprimir una tarjeta de prueba:

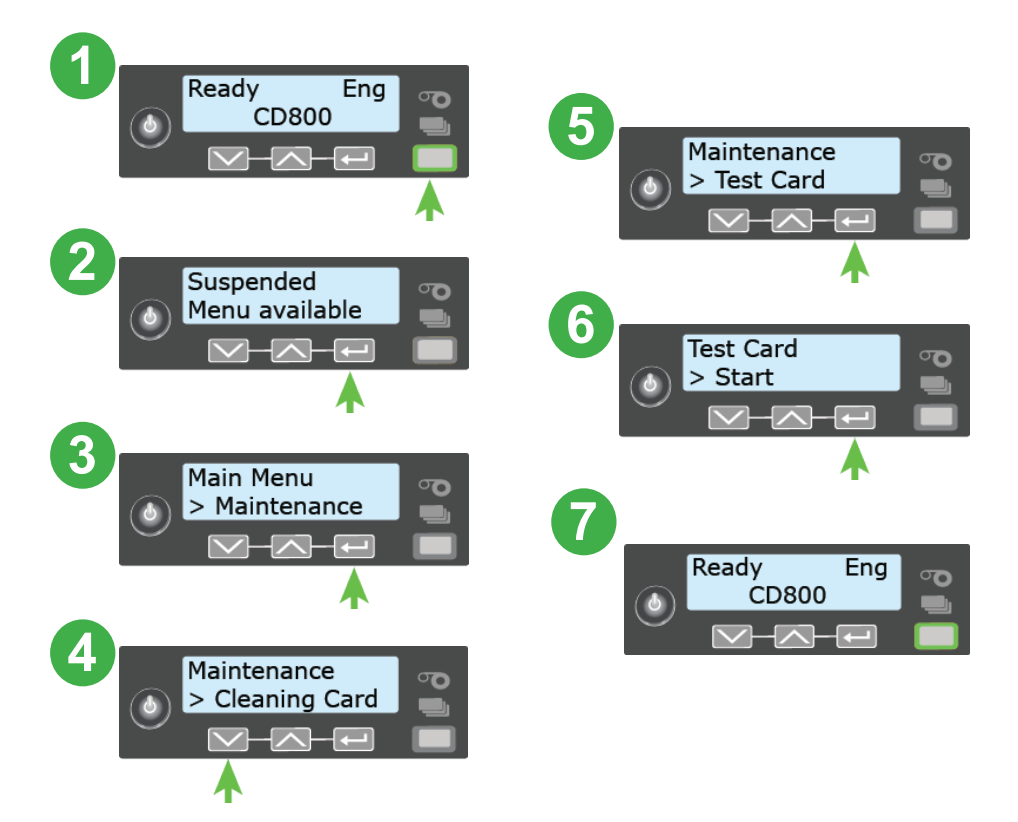

#### 8. Próximos pasos

- Si utiliza el controlador de impresora de tarjetas XPS, consulte la *Guía del usuario del controlador de impresora de tarjetas XPS* para obtener instrucciones de configuración.
- Póngase en contacto con el administrador del sistema para configurar el resto del sistema.
- Configure la seguridad, incluida la autorización de red para la impresora.
- Consulte la *Guía de instalación y del administrador* de la impresora de tarjetas para obtener instrucciones de instalación detalladas.

Complete una breve encuesta sobre su experiencia de instalación de productos en

https://www.datacard.com/datacard-product-installation-report

**ADVERTENCIA:** Este producto contiene sustancias químicas, incluido el plomo, que el estado de California reconoce como causantes de cáncer y defectos de nacimiento u otros daños reproductivos. *Lávese las manos después del uso.* 

ADVERTENCIA: Este producto puede exponerlo a sustancias químicas que incluyen di(2-etilhexil)ftalato (DEHP), que según el estado de California causa cáncer, y di(2-etilhexil)ftalato (DEHP) y butil bencil ftalato (BBP), que son conocidos en el estado de California por causar defectos de nacimiento u otros daños reproductivos. Para obtener más información, visite www.P65Warnings.ca.gov y www.datacard.com/califpropwarning.

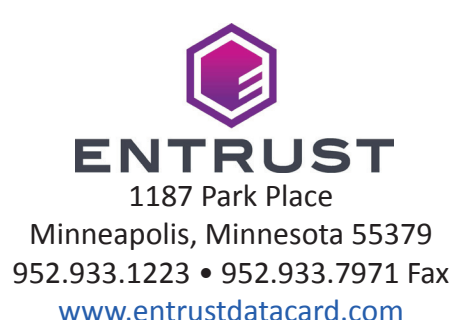

Entrust, Sigma y The Hexagon Design son marcas comerciales, marcas registradas o marcas de servicio de Entrust Corporation en Estados Unidos y en otros países. Datacard es una marca comercial, marca registrada y marca de servicio de Entrust Corporation en los Estados Unidos y en otros países. Todas las marcas registradas son propiedad de sus respectivos dueños.

© 2015 - 2020. El diseño y la información contenida en estos materiales están protegidos